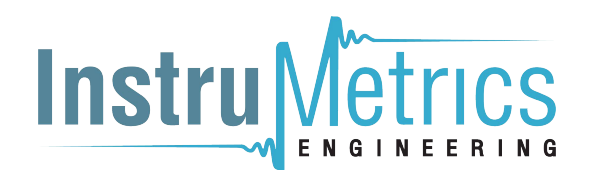

## **PR1000** Pressure and Temperature Data Logger

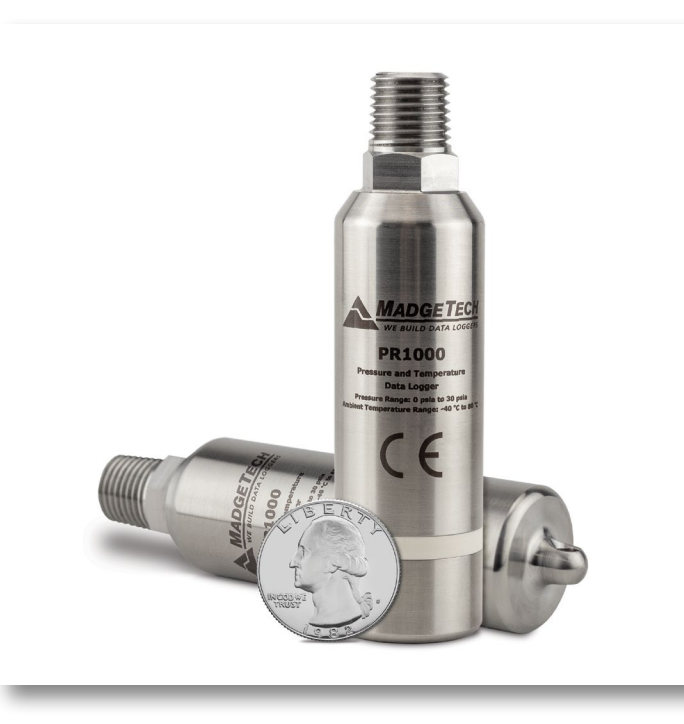

# PRODUCT USER GUIDE

To view the full MadgeTech product line, visit our website at **madgetech.com**.

| ΤΛΟΙ |     | CON | тем | TC |
|------|-----|-----|-----|----|
| IADL | EUF |     |     | 13 |
|      |     |     |     |    |

- 2 Product Overview
- 2 Installation Guide
- 2 Device Operation
- 3 Device Maintenance
- 4 Need Help?

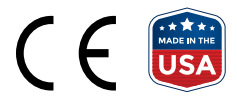

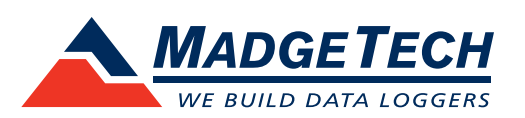

## PRODUCT USER GUIDE

### Product Overview

The PR1000 is a pressure and temperature data logger used to accurately monitor and record pressure and temperature at user programmable reading intervals. The rugged stainless steel design allows for the device to be placed in harsh environments, which makes it well suited for use with air conditioning systems, chilled water, hot water, air, gas, oil and steam pressure systems. The PR1000 also monitors and records transient pressure through software configuration. Once the user defined threshold is met, the PR1000 will record at up to 128Hz for a user defined time period.

#### Water Resistance

The PR1000 is fully submersible and is rated IP68. It can be placed in environments with up to 230 ft (70 m) of water.

### Installation Guide

### **Installing the Software**

The Software can be downloaded from the MadgeTech website at **madgetech.com**. Follow the instructions provided in the Installation Wizard.

#### **Installing the Docking Station**

IFC400 or IFC406 (sold separately) — Connect the device into a USB port with the interface cable and install the drivers.

#### **Ordering Information**

- 902244-00 PR1000-1000-PSIA
- 902241-00 PR1000-100-PSIA
- 902247-00 PR1000-100-PSIG
- 902242-00 PR1000-300-PSIA
- 902248-00 PR1000-300-PSIG
- 902240-00 PR1000-30-PSIA
- 902246-00 PR1000-30-PSIG
- 902245-00 PR1000-5000-PSIA
- 902243-00 PR1000-500-PSIA
- 902249-00 PR1000-500-PSIG
- 902274-00 PR1000-1000-PSIA-KR
- 902271-00 PR1000-100-PSIA-KR
- 902277-00 PR1000-100-PSIG-KR
- 902272-00 PR1000-300-PSIA-KR

- 902278-00 PR1000-300-PSIG-KR
- 902270-00 PR1000-30-PSIA-KR
- 902276-00 PR1000-30-PSIG-KR
- 902275-00 PR1000-5000-PSIA-KR
- 902273-00 PR1000-500-PSIA-KR
- 902279-00 PR1000-500-PSIG-KR
- 900319-00 IFC400
- 900325-00 IFC406
- 901745-00 TL-2150/S Replacement Battery

### **Device Operation**

#### **Connecting and Starting the Data Logger**

- 1. Once the software is installed and running, plug the interface cable into the docking station.
- 2. Connect the USB end of the interface cable into an open USB port on the computer.
- 3. Place the data logger into the docking station.
- 4. The data logger will automatically appear under **Connected Devices** within the software.
- 5. For most applications, select **Custom Start** from the menu bar and choose the desired start method, reading rate and other parameters appropriate for the data logging application and click **Start**. (**Quick Start** *applies the most recent custom start options*, **Batch Start** is used for managing multiple loggers at once, **Real Time Start** stores the dataset as it records while connected to the logger.)
- The status of the device will change to **Running** or Waiting to Start, depending upon your start method.
- 7. Disconnect the data logger from the interface cable and place it in the environment to measure.

**Note:** The device will stop recording data when the end of memory is reached or the device is stopped. At this point the device cannot be restarted until it has been re-armed by the computer.

## PRODUCT USER GUIDE

### Device Operation (cont'd)

#### Downloading Data from a Data Logger

- 1. Place the logger into the docking station.
- 2. Highlight the data logger in the **Connected Devices** list. Click **Stop** on the menu bar.
- 3. Once the data logger is stopped, with the logger highlighted, click **Download**.
- 4. Downloading will offload and save all the recorded data to the PC.

### **Trigger Settings (Transient Mode)**

The PR1000 samples up to 128 Hz (7.8 ms) and begins recording after exceeding user defined setpoints. After triggering, the device will record a chosen number of samples (Window Mode) or until reaching the stop setpoint (Two Point Mode). The device can take as many as 380,928 readings with both channels enabled and 419,020 pressure only readings. The data logger will record up to 50 samples of "pre-trigger" data.

- 1. In the **Connected Devices** panel, click the device desired.
- 2. On the **Device** Tab, in the **Information** Group, click **Properties**. Or, right-click the device and select **Properties** in the context menu.
- 3. Select **Trigger** in the Properties window.
- 4. Trigger formats are available in Window or Two Point

Mode. Window mode allows a high and/or low trigger set point, and a trigger sample count or "window" of time recorded when set points are exceeded to be defined. Two

| hannels  Window Winger High stepoint Babble kigh trigger Low setpoint Fill memory on first trigger Trigger samues Fill memory cont, 1                                                                                                    | ieneral    | Trigger Mode       |            |       |  |
|----------------------------------------------------------------------------------------------------|------------|--------------------|------------|-------|--|
| alibration Brable high trigger High setpoint: Dower Brable low trigger Low setpoint: Fill memory on first trigger Trigger sample count: Trigger sample count: Trigger sample cou | hannels    | Window             | 🔘 Two      | Point |  |
| wer     High setpoint:     10.746     psi       ggger     Exable low trigger       Low setpoint:     0     psi       Fill memory on first trigger       Trigger sample count:     1                                                                                                    | alibration | Enable high trigge | r          |       |  |
| Enable low trigger      Lew setpoint:     Fill memory on first trigger      Trigger sample count.                                                                                                    | ower       | High setpoint:     | 10.746     | psi   |  |
| Low setpoint: 0 psi<br>Fill memory on first trigger<br>Trigger sample count: 1                                                                                                    | rigger     | Enable low trigger |            |       |  |
| Fill memory on first trigger Trigger sample count:                                                                                                    |            | Low setpoint:      | 0          | psi   |  |
| Trigger sample count: 1                                                                                                    |            | Fill memory on fir | st trigger |       |  |
|                                                                                                    |            | Trigger sample co  | unt: 1     |       |  |
|                                                                                                    |            |                    |            |       |  |
|                                                                                                    |            |                    |            |       |  |

point allows for different Start and Stop setpoints to be defined for both the high and low triggers.

Refer to the **Trigger Settings - MadgeTech 4 Data Logger Software** video on **madgetech.com** for instructions on how to configure Trigger Settings.

### Device Maintenance

### **O-Rings**

O-ring maintenance is a key factor when properly caring for the PR1000. The O-rings ensure a tight seal and prevent liquid from entering the inside of the device. Please refer to the application note **O-Rings 101: Protecting Your Data**, found at **madgetech.com**, for information on how to prevent O-ring failure.

#### **Battery Replacement**

Materials: TL-2150/S Battery

- 1. Unscrew the bottom of the logger and remove the battery.
- Place the new battery into the logger. Note the polarity of the battery. It is important to insert the battery with positive polarity pointing upward towards the pressure sensor.
   Failure to do so could result in product inoperability or potential explosion if exposed to high temperatures.

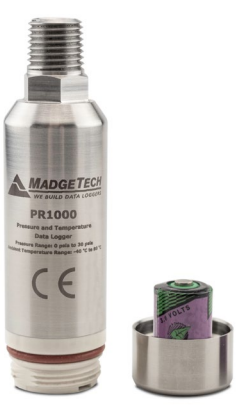

3. Screw the cover back onto the logger.

### Recalibration

MadgeTech recommends annual recalibration. To send devices back for calibration, visit **madgetech.com**.

## NEED HELP?

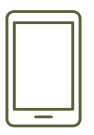

### Product Support & Troubleshooting:

- Visit our Resources online at madgetech.com/resources.
- Contact our friendly Customer Support Team at (603) 456-2011 or support@madgetech.com.

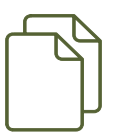

### MadgeTech 4 Software Support:

- Refer to the built-in help section of the MadgeTech 4 Software.
- Download the MadgeTech 4 Software Manual at **madgetech.com**.
- Contact our friendly Customer Support Team at (603) 456-2011 or support@madgetech.com.

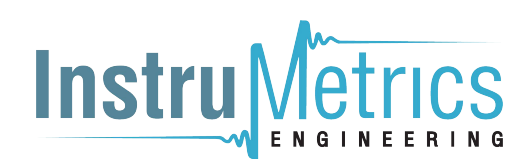

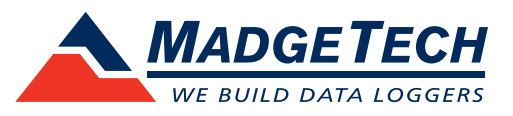

6 Warner Road, Warner, NH 03278 (603) 456-2011 info@madgetech.com madgetech.com

DOC-1406036-00 | REV 1 2020.10.05